# 全彩色视屏控制系统

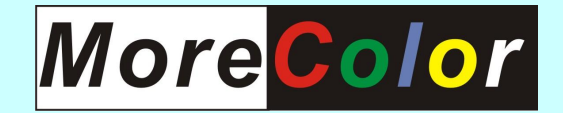

# SCU2008 使用手册

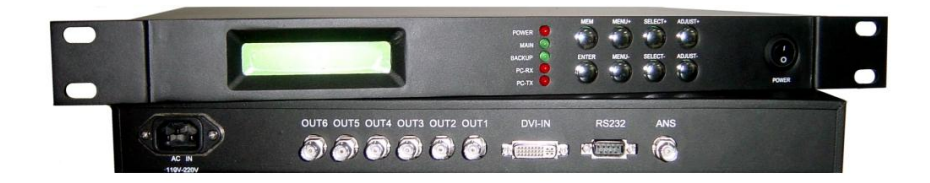

Ver: 1.3

Date: 2009-01-05

## 安全操作指示

感谢您购买本产品,这是一台为LED 全彩显示设备量身定制的控制平台。 本设备在设计、制造、测试过程中,皆以使用者的安全为优先。但是使用 不当或者安装不当,仍有可能对本设备及使用者造成伤害。请在安装之前,详 细阅读以下警告事项,并且妥善保存本说明书,以便随时查询。

#### 注意事项

#### I 电源

## 请注意: SCU 控制盒电源的火、零、地三相电不可接反。

| A | 只能使用正确规格的电源来操作本产品。正确的电源规格<br>已经标示在设备的电源接口下方;如果您无法确定正确的<br>电源规格,请您致电与我公司客服部人员联系或者到当地<br>电力公司查询。 |
|---|------------------------------------------------------------------------------------------------|
|   | 请在连接电源线之前,确认电源线以及配电设备的中相线<br>(即火线L)与中性线(即零线N)的连接是对应的。                                          |
|   | 请勿拆下设备外壳。本设备内部含有高压部件,即使拔下<br>插头,仍有危险。                                                          |
| 8 | 本产品不含任何使用者的维护配件,因此请勿自行对本设备进行维修;仅有我公司客服工程师或者我公司授权的维护工程师可以进行维修;<br>请勿将重物压在电缆线及电源线上。              |

Ⅰ 接地

| 确保设备随时接地,防止触电危险;<br>设备应远离磁铁、马达、电视以及变压器。<br>远离热源,保持通风。<br>设备应放置在水平平坦的表面。          |
|----------------------------------------------------------------------------------|
| 不要将设备置于易爆气体、器件、设备周围和危险环境中;<br>请将本设备放置在干燥、没有尘土的环境中使用;<br>一旦设备进水,请立即拔下插头,并与客服人员联系。 |

## Ⅰ 操作

请注意:SCU控制盒与其他DVI接口设备的连接,需在断电状态下进行。

| 在危险的或易燃易爆的气体中请勿对本设备进行操作,以免<br>引起火灾、爆炸、或其它危险事件的发生              |
|---------------------------------------------------------------|
| 禁止液体、金属碎片或其它不相关的物质进入本设备,以免引起火灾、其它事故或设备故障                      |
| 如果不相关的物质已经进入本设备,请立即关掉电源拔下插<br>头。清除掉物质。如果已经对设备造成损坏请与客服人员联<br>系 |

3 SCU2008 使用手册

Data: 2009-01-05

## SCU 快速入门指南

## 步骤一 输入信号连接

请在连接输入信号之前,确认设备处于断电状态,并拔下电源线。将 DVI 线连接计算机的显卡输出和 SCU 的 DVI 输入端。

## 步骤二 输出信号连接

将同轴电缆连接 SCU 信号输出和 LED 屏幕箱体的信号输入端。

## 步骤三 开机

连接标准电源线,将电源开关打开。系统启动后 LCD 显示器会显示初始化图标,同时设备进入初始化状态。第一次使用设备,设备将在自检后把参数设定为默认值。您可以通过设备前面板的液晶模块跟踪整个设备的工作状态。

## 步骤四 参数设定

通过前面板的按键,可以进行参数设定,调节达到用户满意的效果。

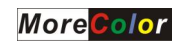

目 录

| 第一章 介 绍      |    |
|--------------|----|
| 产品介绍         | 6  |
| 箱体外观尺寸图      | 6  |
| 前面板各部分的名称和功能 | 7  |
| 后面板各部分的名称和功能 |    |
| 液晶按键指示灯说明    | 8  |
| 启动系统控制器操作面板  |    |
| 第二章  控  制    |    |
| SCU 菜单快速检索   |    |
| Menu 1——参数调节 |    |
| Menu 2——系统设置 |    |
| Menu 3——其他功能 | 14 |
| Menu 4——存取参数 |    |
|              |    |

## 第一章 介 绍

本章说明了 SCU 中各部分的名称和功能。 产品介绍

SCU 是一款性能优异的专业 LED 大屏幕显示控制系统,能够提供为用户量身定制的显示效果,充分满足用户的个性化需求。操作简便、简单易学,为您提供超凡的画质体验。

箱体外观尺寸图

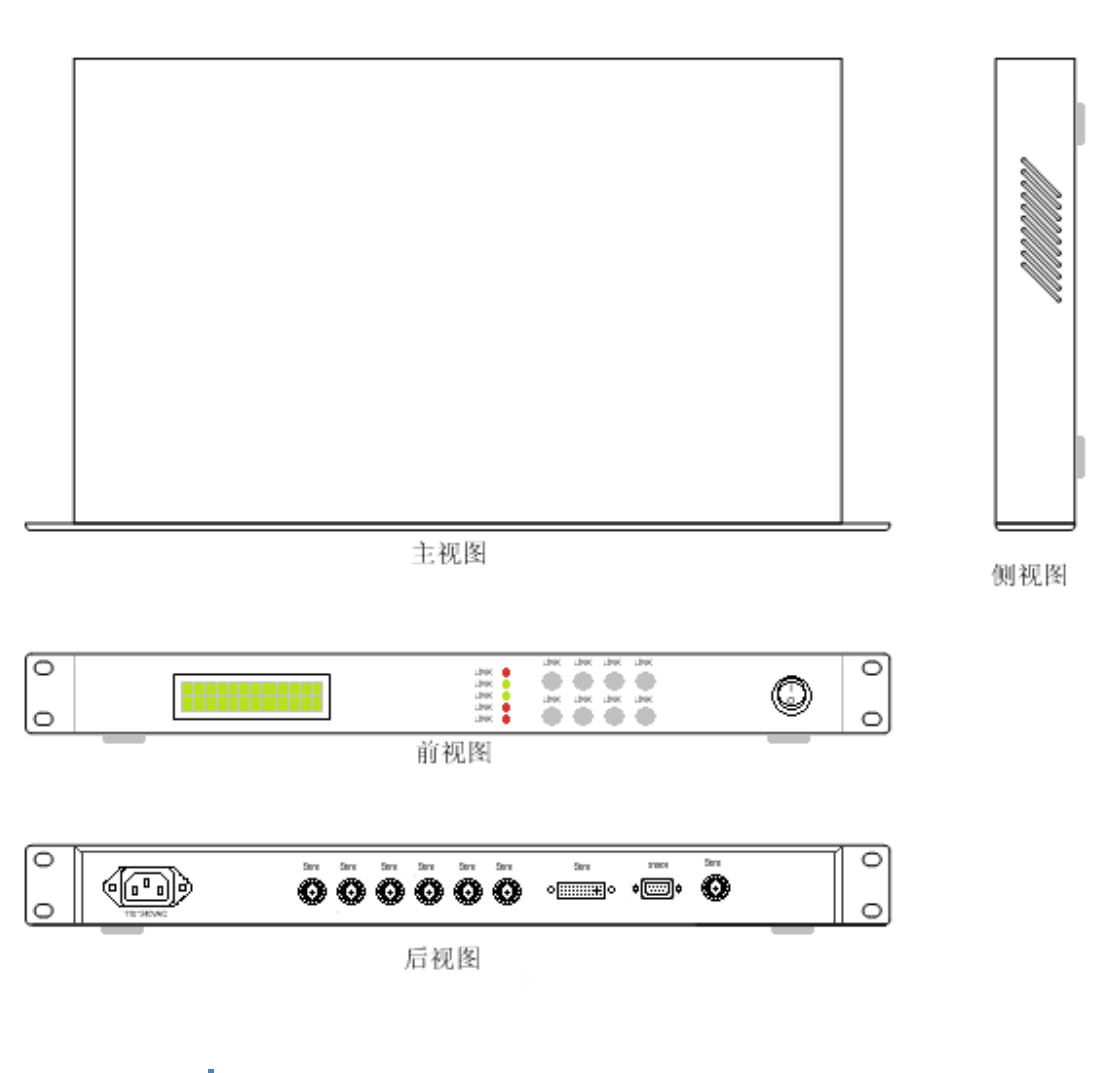

## 前面板各部分的名称和功能

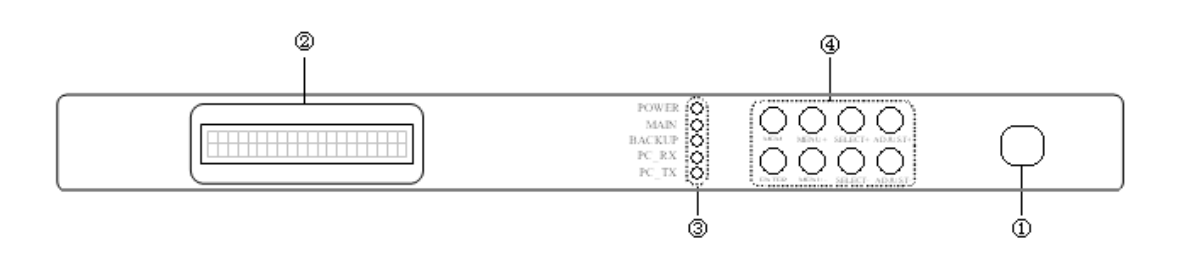

- 1. 电源开关 可开启 / 关闭 SCU。
- LCD 液晶显示器。
- LED 用于指示 SCU 系统状态。
- 4. 按键开关 用于调试 SCU 系统参数。

#### More<mark>Color</mark>

后面板各部分的名称和功能

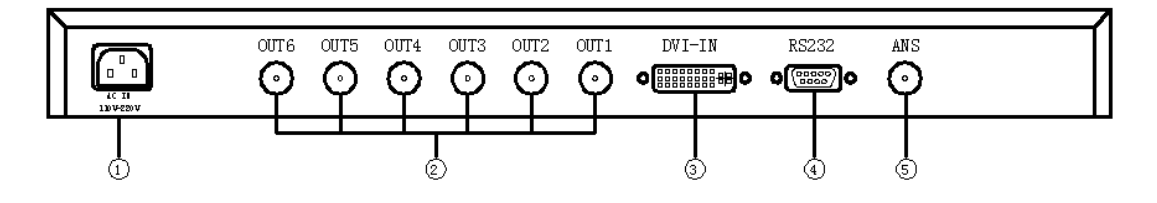

- 1. 电源接口:用于与交流电源连接的接口,AC220V。
- 2. 信号输出 BNC 接口: 0UT1-0UT6,通过同轴电缆直接与 LED 屏幕扫描板相 连接。
- 3. DVI 输入接口:用于与计算机显卡连接的接口。
- 4. RS232 接口:用于 SCU 与计算机通讯的接口。
- 5. ANS: 系统工作状态回传。

液晶按键指示灯说明

◆ 液晶说明

SCU的LCD显示窗口采用带背光的20×2(字符×行)液晶显示模块,显示区域划分如图示

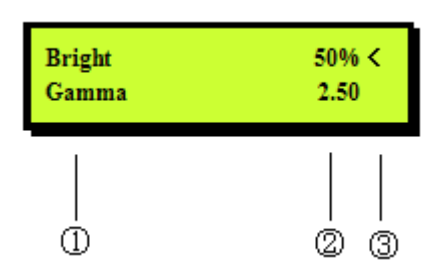

- 1. 选项区
- 2. 数据区
- 3. 光标指示

◆ 按键说明

SCU的按键区有8个按键,划分如图示

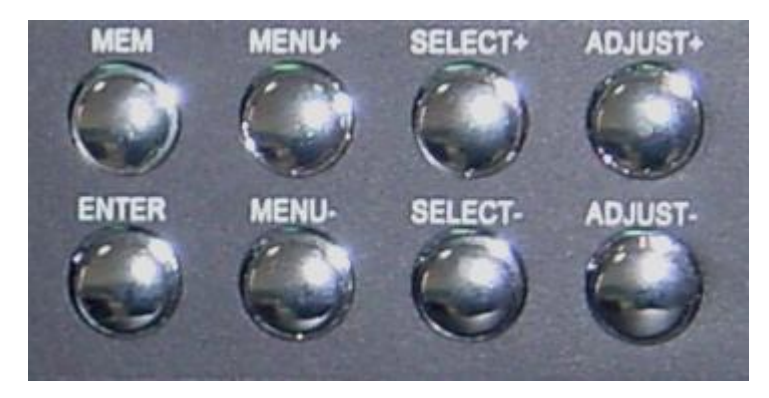

- 1. 主菜单切换: 按菜单键 (Menu +或 Menu -)
- 2. 主菜单下各选项选择: 按选择键(Select +或 Select -)
- 3. 对应各选项的数值调节:按调节键(Adjust +或 Adjust -)
- 4. 长按 MEM 键 2 秒可以调出参数存取和调用菜单。
- 5. ENTER 参数存取确认键。

## ◆ 指示灯说明

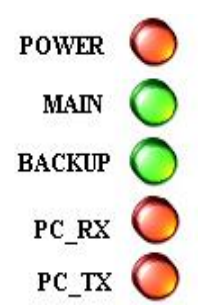

| 1. | POWER  | 电源指示。当电源接通时亮起。         |
|----|--------|------------------------|
| 2. | MAIN   | 通道信号输入。当有 DVI 信号输入时亮起。 |
| 3. | BACKUP | MAIN 通道的备用显示。          |
| 4. | PC_RX  | 计算机向 SCU 发送控制命令。       |
| 5. | PC TX  | SCU 对计算机控制命令的响应。       |

## 启动系统控制器操作面板

◆ 开启后的显示

当操作面板开启后,SCU处于初始化状态。在初始化状态下,LCD指示器显示如下:

SYS Initializing.....

◆ 启动操作面板

当 SCU 初始化后, LCD 指示器显示如下

| Bright | 50% < |
|--------|-------|
| Gamma  | 2.50  |
|        |       |

注:初始化后 LCD 显示器默认显示 MENU1 菜单,显示系统参数为用户 保存的参数。

## 第二章 控 制

本章说明了如何操作 SCU 的各设置功能。

SCU 菜单快速检索

| 分类                      | 序号  | 菜单名称                     |            | 简要说明        |  |
|-------------------------|-----|--------------------------|------------|-------------|--|
| 参                       | 1   | Bright                   | 50%        | 亮度          |  |
|                         | 2   | Gamma                    | 2.50       | Gamma 曲线    |  |
| <b>蚁</b><br>调           | 3   | X origin                 | 0          | 水平偏移量       |  |
| 四井                      | 4   | Y origin                 | 0          | 垂直偏移量       |  |
| 4                       | 5   | C temp                   | 6500       | 色温          |  |
|                         |     |                          |            |             |  |
|                         | 1   | InMode                   | 1920×1200  | 输入分辨率设置     |  |
| 系                       | 2   | Share                    | OFF        | 像素共享模式开关    |  |
| 统                       | 3   | Enhance                  | OFF        | 图像增强模式开关    |  |
| 设                       | 4   | UnitWidth                | 128        | 单元扫描板控制像素宽度 |  |
| 置                       | 5   | NEXTLINE                 | IS UNITSET | 提示行         |  |
|                         | 6   | Unit/Port                | 1          | 支持的每区箱体最大列数 |  |
|                         |     |                          |            |             |  |
| - <del>11</del>         | 1   | TestMode                 | OFF        | 测试模式开关      |  |
| 丹仙                      | 2   | Pattern                  | White      | 测试图案选择      |  |
| 11世<br>〒 <del>1</del> 月 | 3   | Black                    | OFF        | 黑屏开关        |  |
| 为能                      | 4   | Freeze                   | OFF        | 屏幕锁定开关      |  |
| HR                      | 5   | DisType                  | P16 V      | 显示板走线方式     |  |
|                         |     |                          |            |             |  |
| 友                       | 1   | Save                     | 1          | 存储设置参数      |  |
| 1 <del>」</del><br>  17  | 2   | Recall                   | 1          | 调用设置参数      |  |
| 収                       | 存取卖 | 存取菜单需通过长按 MEM 按钮 2 秒以上调出 |            |             |  |

#### Menu 1——参数调节

| Duinht   | <b>FO</b> (/ / |
|----------|----------------|
| Bright   | 50% <          |
| Gamma    | 2.50           |
| X origin | 0              |
| Y origin | 0              |
| C temp   | 6500           |

#### ♦ Bright

调节视频图像的亮度。根据 LED 屏幕现场使用环境,调节亮度达到最 佳效果。

按 SELECT 键将光标移到所需位置。通过 ADJUST 键改变亮度。 "ADJUST+"键增大亮度, "ADJUST-"键减小亮度。

Bright 的范围: 0% – 100%, 共 12级亮度。

#### 🔶 Gamma

调节视频图像的伽码曲线,实现不同的显示效果。 按 SELECT 键将光标移到所需位置。通过 ADJUST 键改变伽马值。 "ADJUST+"键增大伽码值,"ADJUST-"减小伽马值。 Gamma 范围: G2.2-G2.9 and Linear,共8条曲线。

## ♦ X origin

显示图像相对于计算机屏幕左上角的水平位移量。 通过 ADJUST 键改变水平起点位置。"ADJUST+"键增加偏移量, "ADJUST-"减小偏移量。 X origin 范围: 0-127

#### ♦ Y origin

显示图像相对于计算机屏幕左上角的垂直位移量。 通过 ADJUST 键改变垂直起点位置。"ADJUST+"键增加偏移量, "ADJUST-"减小偏移量。

Yorigin 范围: 0-127

#### ♦ C temp

本功能用于确定视频图象的色温。数值越低,图像则越偏红。数值 越高,图像则越偏蓝。 通过 ADJUST 键改变图像色温。"ADJUST+"键增大色温,"ADJUST-" 键减小色温。

C Temp 范围: 5000K-8500K 增量 500K

12 SCU2008 使用手册

Menu 2——系统设置

| InMode    |    | 1920×1200< |
|-----------|----|------------|
| Share     |    | OFF        |
| Enhance   |    | OFF        |
| UnitWidth |    | 128        |
| NEXTLINE  | IS | UNITSET    |
| Unit/Port |    | 1          |
|           |    |            |

#### ♦ InMode

SCU 控制盒 DVI 接口可支持的输入分辨率。

通过ADJUST键选择分辨率,SCU可支持的分辨率为:640\*480、800\*600、1024\*768、1280\*720、1280\*960、1280\*1024、1440\*900、1600\*1200、1680\*1050、1920\*1200

#### ♦ Share

图像共享模式。通过 ADJUST 键选择打开或者关闭。 Share ON: 共享模式 Share OFF: 实像素模式

#### ◆ Enhance

图像的增强模式,开机默认关闭。在任意模式下,Enhance 打开时图像的显示宽度是关闭时的2倍左右。

通过 ADJUST 键改变。"ADJUST+"键打开, "ADJUST-"键关闭。 Enhance 状态: ON/OFF

#### 注: 推荐使用关闭状态。

#### ♦ UnitWidth

单块扫描板控制显示区域的宽度。通过 ADJUST 键改变。

UnitWidth 范围: 16、31、48、64、80、96、112、128

#### ◆ NEXTLINE IS UNITSET

提示信息,当用户完成以上设置后,系统会自动分析,并为您提供一 个最佳连接值在下一行显示。

#### ◆Unit/Port

当用户完成本级菜单1-4项的设置后,系统自动分析并给出当前模式下,SCU每一个输出口可以连接的箱体最大列数,请在连接箱体时按照此数据进行。

13 SCU2008 使用手册

Menu 3——其他功能

| TestMode | OFF < |
|----------|-------|
| Pattern  | White |
| Black    | OFF   |
| Freeze   | OFF   |
| DisType  | P16 V |

### TestMode

测试模式。通过 ADJUST 键改变。"ADJUST+"键打开, "ADJUST-" 键关闭。

## ♦ Pattern

即 Test Pattern, 在测试模式打开的情况下, 可以提供花点、网格、行扫、列扫等相关专业测试。

| 选 项    | 测试   |
|--------|------|
| white  | 全白   |
| blue   | 全蓝   |
| green  | 全绿   |
| red    | 全红   |
| bar    | 条    |
| b gray | 蓝色灰度 |
| g gray | 绿色灰度 |
| r gray | 红色灰度 |
| w gray | 白色灰度 |
| v line | 垂直线  |
| h line | 水平线  |
| s dot  | 单点   |
| d dot  | 双点   |
| frame  | 边框   |
| grid   | 网格   |

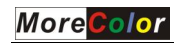

#### ♦ Black

图像黑屏模式。

通过 ADJUST 键改变。"ADJUST+"键打开,屏幕变成全黑,不再有图 像显示, "ADJUST-"键关闭。

#### ◆ Freeze

视频图像定格模式。

通过 ADJUST 键改变图像定格的开/关。"ADJUST+"键打开,屏幕显示定格前的最后一帧画面,画面不在变化。"ADJUST-"键关闭。

#### ♦ DisType

显示板特征码,特征码即显示板的种类,不同屏幕可以对应不同的显 示板卡。在调试时,不同的屏幕,只需要选择与之相对应的编号,即 特征码即可。

特征码的选择有以下两种情况:

- 1、对于不同的屏幕,提供同一种公板显示卡;
- 2、可根据客户的特殊要求定制专用的显示卡,拥有专属的特征码。

Menu 4——存取参数

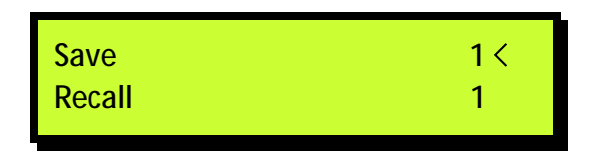

#### ◆ Save

存储数据。该菜单通过长按 MEM 键 2 秒调出。 可以存储 4 组对于不同环境、不同显示要求的下设置的数据。设置 完成后可通过长按 MEM 键调出菜单,通过 ADJUST 键改变存储的组 号。"ADJUST+"键向下一组,"ADJUST-"键向上一组。 选择组号完成后,需按 ENTER 完成存储。 存储过程如图显示

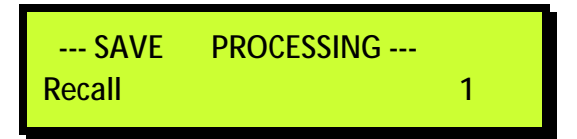

Save 范围: 1组、2组、3组、4组

♦ Recall

调用已经存储的数据。该菜单通过长按 MEM 键 2 秒调出。

通过 ADJUST 键选择相应的组号。"ADJUST+"键向下一组,"ADJUST-" 键向上一组。找到已经存储的数据组编号。 选择完成需按 ENTER 完成调用。 调用过程如图显示

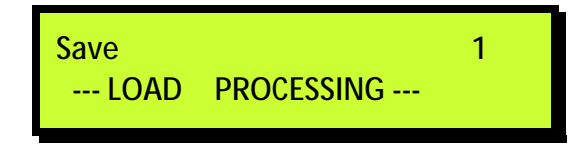

Recall 范围: 1 组、2 组、3 组、4 组

16 SCU2008 使用手册